### 无需 VPN , CARSI 服务助力校园网外文献资源访问

在疫情期间,为解决师生校园网外访问和使用学校图书馆采购的数字文献资源受限的问题,继前期开通笔杆、万方、EPS、国研网、色诺芬等数据平台在校园网外直接访问功能后, 图书馆又与信息化办公室协同努力,经申请及调试部署,正式加入了 CARSI (CERNET Authentication and Resource Sharing Infrastructure,中国教育科研网统一认证和资源共享 基础设施),并同步上海教育认证联盟。通过 CARSI 认证访问,用户可解决原来通过 VPN 校外访问慢、下载限流等问题。

即日起,上理人可以在任何时间、任何地点、通过任何终端以任何联网方式,访问图书 馆已经采购的国内外电子资源。目前,通过 CARSI 在校外可直接访问的数据库有: ScienceDirect、Web of Science、中国知网( CNKI )、SpringerLink、IEEE、EBSCO、Emerald、 Nature,更多资源持续上线中......(不在专栏中的资源仍需通过 VPN 访问)

| 名称             | 网址                           | 可访问资源         |
|----------------|------------------------------|---------------|
| ScienceDirect  | www.sciencedirect.com        | 全文期刊          |
| Web of Science | http://webofknowledge.com    | SCIE、CPCI-S 等 |
| 中国知网(CNKI)     | fsso.cnki.net                | 全文期刊、学位会议论文等  |
| SpringerLink   | link.springer.com            | 全文期刊及电子图书     |
| IEEE           | https://ieeexplore.ieee.org/ | 全文期刊、会议录、标准   |

开通认证校园网外访问资源列表

| EBSCO   | search.ebscohost.com    | ASP、BSP 等  |
|---------|-------------------------|------------|
| Emerald | www.emerald.com/insight | 管理、工程学全文期刊 |
| Nature  | www.nature.com          | 18 种全文期刊   |

### 校外通过 CARSI 访问数据库的一般步骤

1. 打开你需要访问的数据库登录界面,选择"通过机构登录"或"通过 Shibboleth 方式登录";

2. 选择本机构所属群组"China CERNET Federation";

3. 选择本机构:上海理工大学 或 "University of Shanghai for Science and Technology";

使用上海理工大学统一身份认证平台(上海理工大学综合服务平台)学(工)号、
 密码登录。

## 各平台详细使用步骤

### 1. ScienceDirect

1) 在浏览器地址栏中输入平台域名 https://www.sciencedirect.com/;点开右上角

图标,选择"Sign in","other institution",进入身份联盟选择页面。

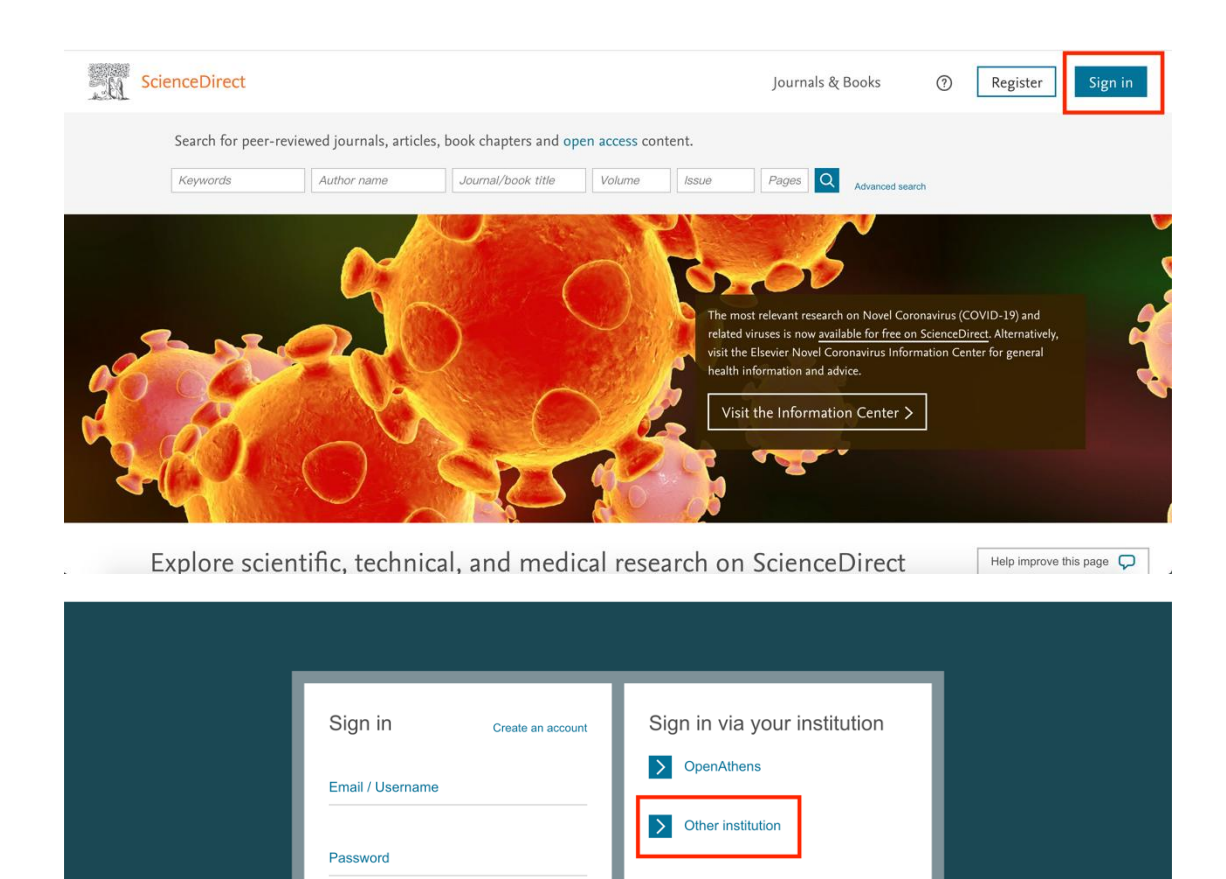

页面下方列出的机构名称中选择"University of Shanghai for Science and

在"Select your region or group"选择"China CERNET Federation(CARSI)"。在

Feedback 🖵

Remember me

ne or password? Sign in >

Technology"。

2)

| ScienceDirect                                                                                                    | Journals & Books                   | 0 | Create account | Sign in |
|----------------------------------------------------------------------------------------------------|------------------------------------|---|----------------|---------|
| Login via your institution<br>You may be able to login to ScienceDirect using your institutions login credentials. Learn more<br>We will remember your login preference the next time you access ScienceDirect from this computer.        |                                    |   |                |         |
| ÷A                                                                                                    |                                    |   |                |         |
| OpenAthens login                                                                                                    |                                    |   |                |         |
| Search for your institution and click the name to login.                                                                                                    |                                    |   |                |         |
| Or choose your institution's region or group and click the name from the results below to login. Select your region or group                                                                                                    |                                    |   |                |         |
|                                                                                                    |                                    |   |                |         |
| SEVIER About ScienceDirect Remote access Shopping cart Advertise Contact and support Te                                                                                                    | erms and conditions Privacy policy |   |                |         |
| We use cookies to help provide and enhance our service and tailor content and ads. By continuing you agree<br>Conversible $\bigcirc$ 2020 Elsevier B.V. or its licensors or contributors. Science Direct @ is a registered trademark of F | to the use of cookies.             |   |                |         |

|       | AcUrite Iterativity reterration (Austral)<br>Coratian Research and Education Federation - AAI@EduHr<br>COFRe - Comunidad Federada REUNA (Chile)<br>Irikis Edugate Federation<br>Turkey - YETKIM<br>Swiss Higher Education (SWITCHaai)<br>OperAthens Federation<br>QIRNET AAI Federation (Greece)<br>Servicio de Identidad de Reditis (Spain)<br>Malaysia - SIFULAN<br>RCTSaai Federation (Portugal)<br>Arres AAI (Slovenia)<br>Dayton IT est Federation<br>Hungarian Research and Educational Federation (edulb.hu)<br>German Higher Education & Research (DFN-AAI)<br>Tuakiri New Zealand Access Federation<br>Italian Higher Education & Research (DIE) | credentials. Learn more<br>inceDirect from this computer.                                                                  | Journals & Books                                                                                     | 0 | Create account | Sign in              |
|-------|----------------------------------------------------------------------------------------------------|----------------------------------------------------------------------------------------------------|----------------------------------------------------------------------------------------------------|---|----------------|----------------------|
|       | Canadian Access Federation<br>Elsevier Test Federation                                                                                                    |                                                                                                    |                                                                                                    |   |                |                      |
|       | Japanese Research and Education (GakuNin)<br>Danish Universities and Higher Education (WAYE)                                                                                                    |                                                                                                    |                                                                                                    |   |                |                      |
|       | French universities and grandes ecoles (RENATER)<br>Swedish Academic Identity (SWAMID)<br>Australian Access Federation (AAF)<br>South African Identity Ecological (AAEIDE)                                                                                                    | I from the results below to login.                                                                                         |                                                                                                    |   |                |                      |
|       | Russia - RUNNet AAI                                                                                                    |                                                                                                    |                                                                                                    |   |                |                      |
|       | China CERNET Federation (CARSI)                                                                                                    |                                                                                                    |                                                                                                    |   |                |                      |
|       | CAFe Federated Academic Community - Brazil                                                                                                    |                                                                                                    |                                                                                                    |   |                |                      |
| ELSI  | EKB Egypt<br>University of North Carolina (UNC) System<br>Czech Academic Identify Federation (edulD.cz)<br>COBISS AAI Federation (Slovenia)<br>China CSTCloud Federation<br>Corporate Customers<br>Hong Kong Access Federation (HKAF)<br>India – INFLIBNET                                                                                                    | art Advertise Contact and supp<br>ind tailor content and ads. By continuing<br>utors. ScienceDirect ® is a registered trad | rt Terms and conditions Privacy policy<br>you agree to the use of cookies.<br>imark of Elsevier B.V. |   |                | <mark>≪</mark> RELX™ |
|       | Shanghai International Studies University<br>Harbin University of Commerce<br>Liaoning Normal University<br>Northeastern University - China<br>Hunan University<br>Hunan University<br>Anhui Agriculture University<br>Chongging University of Poats and Telecommunications<br>University of Shanghai for Science and Technology<br>Huazhong Agricultural University                                                                                                    |                                                                                                    |                                                                                                    |   |                |                      |
|       |                                                                                                    |                                                                                                    |                                                                                                    |   |                |                      |
| ELSEV | VIER About ScienceDirect Remote access Shopping<br>We use cookies to help provide and enhance our service                                                                                                    | g cart Advertise Contact and supp<br>and tailor content and ads. By continuing                                             | ort Terms and conditions Privacy policy<br>you agree to the use of cookies.                          |   |                |                      |
|       | Copyright (C) 2020 Eisevier B.V. or its licensors or contr                                                                                                    | ioutors, scienceDirect © is a registered trad                                                                              | mark of Lisevier b.v.                                                                                |   |                | RELX <sup>™</sup>    |
|       |                                                                                                    |                                                                                                    |                                                                                                    |   |                |                      |

3) 进入上海理工大学登录页面,输入我校统一身份认证的用户名及密码。验证成

|                                           | 海狸             | 1 +    |            |       |
|-------------------------------------------|----------------|--------|------------|-------|
| Y                                         |                |        | The second |       |
| NIVER                                     |                |        |            | 10100 |
| SILLO                                     |                | S      |            | ECHI  |
| SHAN                                      |                |        | AND        |       |
|                                           | HAI FOR        | SCIENC |            |       |
|                                           |                |        |            |       |
|                                           |                |        |            |       |
| 登录到 Elsev                                 | ier            |        |            |       |
| 登录到 Elsev<br><sup>账号</sup>                | ier            |        |            |       |
| 登录到 Elsev<br>账号                           | ier            |        |            |       |
| 登录到 Elsev<br>账号<br>密码                     | ier            |        |            |       |
| 登录到 Elsev<br>账号<br>密码                     | ier            |        |            |       |
| 登录到 Elsev<br>账号<br>密码<br>○ 不保存账号信         | ier<br>息       |        |            |       |
| 登录到 Elsev<br>账号<br>密码<br>不保存账号信<br>清除历史授权 | ier<br>息<br>信息 |        |            |       |

功后 ,即可访问 ScienceDirect 的文献资源。

- 2. Web of Science
- 1) 请在浏览器地址栏中输入平台域名 https://webofknowledge.com;在机构登录

#### 下,选择机构 CHINA CERNET Federation,点击转到按钮。

| Web of Science |                                                             |                                                                               | Clarivate<br>Analytics |
|----------------|-------------------------------------------------------------|-------------------------------------------------------------------------------|------------------------|
|                | 全球最大规模的出版商中                                                 | 立引文索引和研究情报平台                                                                  |                        |
|                | 登录                                                          | 机构登录                                                                          |                        |
|                | 电子邮件地址                                                      | 使用您的机构所属的组织或地区登录                                                              |                        |
|                | 密码                                                          | CHINA CERNET Federation v                                                     |                        |
|                | <ul> <li>在此计算机上保存我的信息</li> <li>登录</li> <li>忘记密码?</li> </ul> | 无访问权?<br>您仍然可以保存 Web of Science 索引的出版物列表,跟踪您的引文,以及通过在<br>Publons上创建免费的个人信息来获取 |                        |

#### 2) 进入 CERNET 同意认证与资源共享基础设施 CARSI 页面,在学校列表找到

#### 并选择所在学校,选择"上海理工大学",或者选择搜索,输入"上海理工大学"。

中国教育和科研计算机网统一认证和资源共享基础设施(CERNET Authentication and Resource Sharing Infrastructure,简称CARSI)是由北京大学 发起的跨机构身份联盟,提供教育科研资源共享服务,简称CARSI资源共享服务。2017年底,作为中国教育和科研计算机网CERNET (China Education and Research Network)基础服务之一开始重点建设,与赛尔网络有限公司一起,面向国内大中小学、教育行政部门和科研机构开放身份认证服务,面向国内外 应用系统支持基于真实身份的资源访问控制。CARSI资源共享服务以Internet2 Shibboleth项目为技术基础,使用统一认证和授权中间件实现中国教育和科研 计算机网CERNET (China Education and Research Network)统一认证和资源共享,详情参见https://www.carsi.edu.cn。 请输入学校名称

|                                                                                                    |                                                                                                    |                                                                                                    | 確                                                                                                    |
|----------------------------------------------------------------------------------------------------|----------------------------------------------------------------------------------------------------|----------------------------------------------------------------------------------------------------|----------------------------------------------------------------------------------------------------|
| 学校列表(A–G)                                                                                                    | 学校列表(H–N)                                                                                                    | 学校列表(O–T)                                                                                                    | 学校列表(U–Z)                                                                                                    |
| 学校列表 (A-G)<br>学校 八書人、学(Anhui Polytechnic<br>Jniversity)<br>起京交通、大学(Anhui Agriculture<br>投京交通、大学(BeljING JIAOTONG<br>UNIVERSITY)<br>起京社会大学(Beljing Junion<br>Jniversity)<br>比京社会全質要取业学院(Beljing<br>College of Social Administration)<br>比京社会全質要取业学院(Beljing<br>Normal<br>Jniversity)<br>地方大学(Beljing Normal<br>Jniversity)<br>最潔学院(ChaoHu University)<br>或都理工大学(ChengDu University)<br>好 Technology) | 学校列表 (H-N)<br>大浜东城信息学院(Dalian Neusoft)<br>University of Information)<br>东北大学(Northeastern University<br>- China)<br>东北原范大学(Northeast Normal<br>University)<br>哈尔滨工建大学(Harbin Institute<br>of Technology<br>哈尔滨工业大学(Harbin Institute<br>of Technology<br>哈尔滨電业大学(Harbin University)<br>of Commerce)<br>海海爾范大学(HAINAN NORMAL<br>UNIVERSITY)<br>韩山师范学院(hanshan normal<br>university) | 学校列後 (0-T)<br>北京大学(Peking University)<br>东南大学(South China<br>University of Technology)<br>华南改亚大学(South China<br>Agricultural University )<br>华南弥范大学(South China<br>Normal University)<br>南方科技大学(Southern University)<br>可方科技大学(Southern University)<br>ロ东大学(Shandong University)<br>山东大学(Shandong University)<br>山东支子学院(Shangdong<br>Women's University)<br>山东英才学院(Shandong Yingcai<br>University)<br>山东東医荷大学(Shandong | 学校列表 (U-2)<br>电子科技大学(UESTC)<br>河南师范大学斯联学院(xinlian<br>college of henan normal<br>university)<br>黄河水利职业技术学院(Yellow<br>River Conservancy Technical<br>Institute)<br>济南大学(University of Jinan)<br>江苏大学(Jiangsu University)<br>厦门大学(Xiamen University)<br>医新用料技大学(SUZHOU<br>UNIVERSITY OF SCIENCE AND<br>TECHNOLOGY)<br>玩汉大学(Wuhan University) |
| 重庆建筑工程职业学院                                                                                                    | University )                                                                                                    | University of Traditional Chinese                                                                                                    | 武汉纺织大学(WUHAN TEXTILE                                                                                                    |

Research Network)基础服务之一开始重点建设,与赛尔网络有限公司一起,面向国内大中小学、教育行政部门和科研机构开放身份认证服务,面向国内外 应用系统支持基于真实身份的资源访问控制。CARSI资源共享服务以Internet2 Shibboleth项目为技术基础,使用统一认证和授权中间件实现中国教育和科研 计算机网CERNET(China Education and Research Network)统一认证和资源共享,详情参见https://www.carsi.edu.cn。

请输入学校名称

| 上海理工大学                            |                              |                            |                         |      |
|-----------------------------------|------------------------------|----------------------------|-------------------------|------|
| 上海理工大学(University of Shanghai for | r Science and Technology)    |                            |                         |      |
| 又微工在六子(Annui Folytechnic          | 人还不获信息于所(Dallan Neuson       | 起示入于(reking University)    | 电子和X八子(ULSTC)           |      |
| University)                       | University of Information)   | 东南大学(Southeast University) | 河南师范大学新联学院(xinl         | ian  |
| 安徽农业大学(Anhui Agriculture          | 东北大学(Northeastern University | 华南理工大学(South China         | college of henan normal |      |
| University)                       | – China)                     | University of Technology)  | university)             |      |
| 北京交通大学(BEIJING JIAOTONG           | 东北师范大学(Northeast Normal      | 华南农业大学(South China         | 黄河水利职业技术学院(Yell         | ow   |
| I INII/EDCITV)                    | [Iniversity]                 | Agricultural University )  | Piver Conservancy Techn | ical |

3) 进入上海理工大学登录页面,输入我校统一身份认证的用户名及密码。验证成

功后 ,即可访问 Web of Science 文献资源。

| THE REPORT OF THE PARTY OF THE PARTY OF THE |
|----------------------------------------------------------------------------------------------------|
| 登录到 Clarivate Analytics SP<br>(Web of Knowledge & EndNote<br>Web)<br>新号                                                                                                    |
| 密码                                                                                                    |
| <ul> <li>○ 不保存账号信息</li> <li>○ 清餘历史授权信息</li> </ul>                                                                                                    |
| 登录                                                                                                    |

# 3. 中国知网(CNKI)

1) 请在浏览器地址栏中输入平台域名 http://fsso.cnki.net/

| • 北京师范                                     | 大学 • 中国人民大学                                                                                                    |                                                                                                    |
|--------------------------------------------|----------------------------------------------------------------------------------------------------|----------------------------------------------------------------------------------------------------|
| ◆ 浙江大学                                     | ● 天津大学                                                                                                    |                                                                                                    |
| 大学 长春理工                                    | 大学 • 上海财经大学                                                                                                    |                                                                                                    |
| <ul> <li>沈阳农业大学</li> <li>浙江工商大学</li> </ul> |                                                                                                    | ;学                                                                                                    |
| 展开≫                                        |                                                                                                    |                                                                                                    |
| A                                          |                                                                                                    |                                                                                                    |
|                                            | <ul> <li>北京师范</li> <li>大学</li> <li>浙江大学</li> <li>大学</li> <li>长春理工</li> <li>大学</li> <li>浙江工商</li> <li>展开&gt;</li> </ul> | ● 北京府范大学         ● 中国人民大学           大学         ・ 浙江大学         ● 天津大学           大学         ● 长春理工大学         ● 上海財经大学           大学         ● 浙江工商大学         ● 华北水利水电大           展开 >          ● |

2) 进入登录页面,并在"选择高校/机构"中选择:上海理工大学。

|                         | 高校                  | /机构:                    | 上海理工大学   |                         |      | 前往  |                          |       |   |
|-------------------------|---------------------|-------------------------|----------|-------------------------|------|-----|--------------------------|-------|---|
|                         |                     |                         | 上海理工大学   |                         |      |     |                          |       |   |
| 高校/机构列                  | <b>)表</b> (按接入先后排序) |                         |          |                         |      |     |                          |       |   |
| ● 清华大:                  | 学                   | <ul> <li>北京2</li> </ul> | 大学       | ● 北京师                   | 师范大学 |     | • 中国人目                   | 民大学   |   |
| <ul> <li>山东大</li> </ul> | 学                   | <ul> <li>华东州</li> </ul> | 币范大学     | <ul> <li>浙江ナ</li> </ul> | 大学   |     | ● 天津大学                   | 学     |   |
| • 华南理                   | 工大学                 | • 华中拜                   | 科技大学     | <ul> <li>长春珠</li> </ul> | 里工大学 |     | <ul> <li>上海财约</li> </ul> | 至大学   |   |
| • 深圳大:                  | 学                   | • 沈阳?                   | 农业大学     | • 浙江]                   | 工商大学 |     | • 华北水利                   | 间水电大学 |   |
|                         |                     |                         |          | 展开》                     |      |     |                          |       |   |
|                         |                     | -                       | <b>m</b> | *                       | 11.5 | th. | *                        | m     | 血 |
|                         |                     |                         |          |                         | 自    |     | 1                        | 3 m   |   |

3) 进入上海理工大学登录页面,输入我校统一身份认证的用户名、密码。

| Longent of statistics for science ho          |
|-----------------------------------------------|
| 登录到 中国知网<br>账号                                |
| 密码                                            |
| <ul> <li>不保存账号值息</li> <li>清除历史授权信息</li> </ul> |
| 登录                                            |

4) 登录成功后,显示您的个人信息。

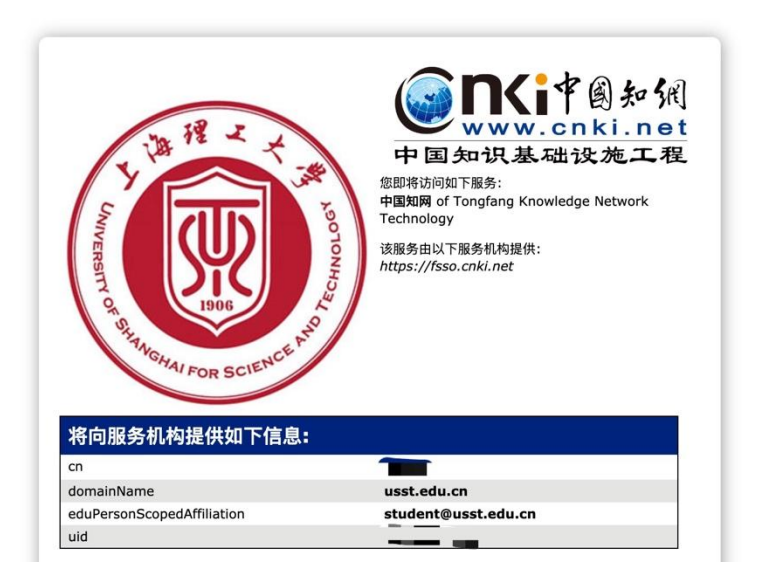

### 4. SpringerLink

1) 打开浏览器,输入 <u>https://link.springer.com/</u>,点击右上角"Sign up / Log in"。

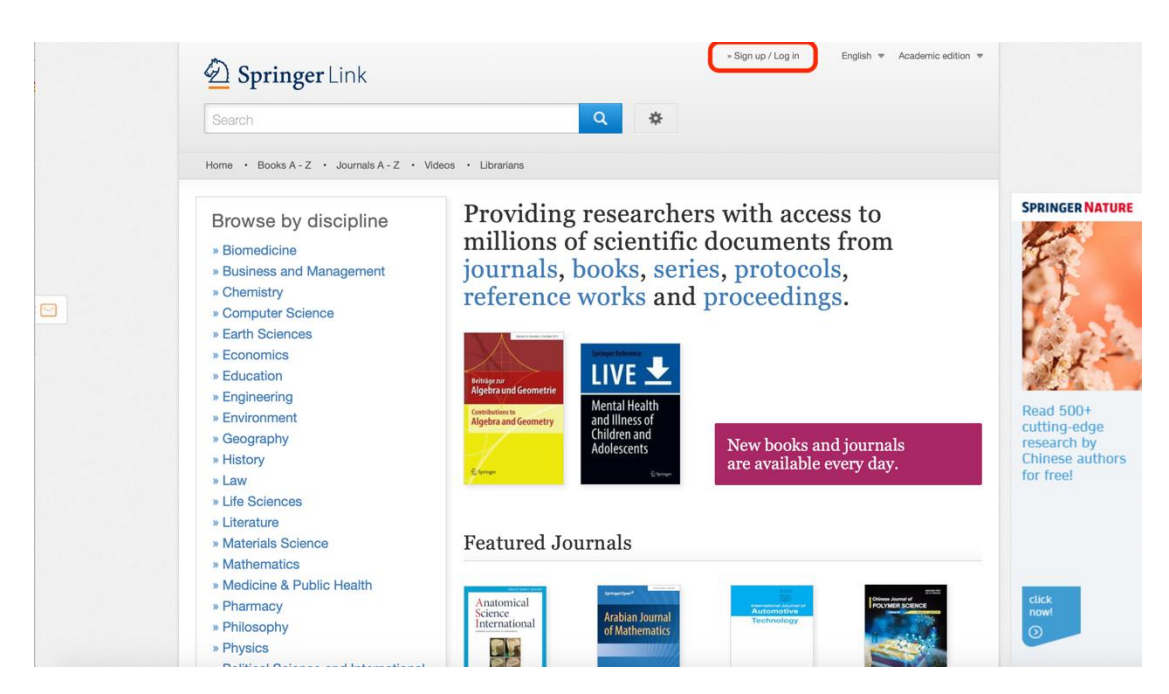

2) 选择"Log in via Shibboleth or Athens"

| Welcome bacl                   | k. Please log in.                                                                                               |
|--------------------------------|----------------------------------------------------------------------------------------------------|
| Email                          | Password                                                                                                    |
| Log in                         | Forgotten password?                                                                                             |
| = Log in using a corporate ac  | count                                                                                                    |
| . Log in via Shibboleth or Ath | tens de la companya de la companya de la companya de la companya de la companya de la companya de la companya d |

3) 在 Log in via Shibboleth 上面的"Select your institution"输入: "University of

Shanghai for Science and Technology"

| <pre> ************************************</pre>                                                                                                    |                                                                                                    |                                                                                                    |
|----------------------------------------------------------------------------------------------------|----------------------------------------------------------------------------------------------------|----------------------------------------------------------------------------------------------------|
| <ul> <li>Image: Image: Ima</li></ul> | Der Springer Link                                                                                                    | - Sign up / Log in English ▼ Academic edition ▼                                                                                                    |
| <pre>ide to the the the the the the the the the the</pre>                                                                                                    | Search                                                                                                    | Q #                                                                                                    |
| Athena and Shibbolet hogin Athena we are the two the two th                  | Home • Books A - Z • Journals A - Z • Videos • Librarians                                                                                                    |                                                                                                    |
| Image: Signal Signal Signa                  | Athens and Shibboleth login<br>Athens and Shibboleth allow you to log on to multiple web resources<br>necognized a belonging to your parent organization. Please contact y<br>out if you can access this site using these systems.                                                                                                    | using the same credentials and be<br>our librarian or administrator to find                                                                                                    |
| Select your institution   Forced to Attern   Our 10 million scientific documents at your fingerige   Signap / Lang   Signap / Lang   Signap / Lang   Signap / Lang   Signap / Lang   Signap / Lang   Signap / Lang   Signap / Lang   Signap / Lang   Signap / Lang   Signap / Lang   Signap / Lang   Signap / Lang   Signap / Lang   Signap / Lang   Signap / Lang Signap / Lang Signap / Lang                                                                                                    | Log in via Athens                                                                                                    | Or, find your institution (via Shibboleth)                                                                                                    |
| Attensitetie, log in with your Springer account   Our 10 million scientific documents at your fingertips    Springer Link    Springer Link    Der 1 Borlah - 2 - March - 2 - March -                                                                                                 | Select your institution                                                                                                    | Select your institution   University of Shanghal University of Shanghal for Science and Technology                                                                                                    |
| Over 10 million scientific documents at your fingertips     *Sign up / Log in     Sign up / Log in     Norman - Sign up / Log in     Norman - Sign up / Log in </td <td>Alternatively, log in with your Springer account</td> <td></td>                                                                                                    | Alternatively, log in with your Springer account                                                                                                    |                                                                                                    |
| • Signup / Dig in via Address call • Signup / Dig in via Address call • Signup / Dig in via Address call • Dig in via Address call • Dig in via Address call • Dig in via Address call • Dig in via Address call • Dig in via Address call • Dig in via Address • Dig in via Address • Dig in via Add                                                                                                    | Over 10 million scientific documents at your fingertips                                                                                                    |                                                                                                    |
| Search   Wore + Books A-Z + Journals A-Z + Videos + Ebrations Others + Books A-Z + Journals A-Z + Videos + Ebrations Athenas and Shibboloth allowy you to log on to multiple web resources using the same credentials and be recognized as belonging to your parent organization. Please contact your librarian or administrator to find out if you can access this alse using these systems. Iog in via Athenas   Select your institution   Proceeded to Athenas   Proceeded to Athenas   Atternatively, log in with your Springer account Over 10 million scientific documents at your fingertips                                                                                                    | Springer Link                                                                                                    | » Sign up / Log in English * Academic edition *                                                                                                    |
| Note • Book A + Z • Journale A + Z • Videos • Librarias Athenase and Shibboboteth Lloggin They are also biologing to your parent organization. Please contact your librarian or administrator to find out if you can access this also using these systems. Ing in via Athenas Ing in via Athenas Ingrecode to Athenas Internatively, log In with your Springer account Over 10 million scientific documents at your fingertips                                                                                                    | _ 1 8                                                                                                    |                                                                                                    |
| Character and Shibboleth login         Brand Shibboleth allow you to log on to multiple wersource using the same credentiats and be cogined as belonging to your parent organization. Please content your librarian or administrator to find or if you can access this sate using these systems.         Integrin via Athens       Integrin via Athens         Select your institution       Integrin via Shibboleth login         Proceed to Athens       Integrin via Shibboleth         Attenzity of Shinghal for Science and Tecc       Integrin via Shibboleth         Integrin via Shibboleth your Springer account       Integring the same content your shibboleth         Over 10 million scientific documents at your fingertips       Over 10 million scientific documents at your fingertips                                                                                                    | Search                                                                                                    | Q 🔅                                                                                                    |
| Log in via Athens       Select your institution       Or, find your institution (via Shibboleth)         Proceed to Athens       University of Shanghal for Science and Tec        University of Shanghal for Science and Tec        Universit                                                                                                    | Search<br>Home • Books A - Z • Journals A - Z • Videos • Librarians                                                                                                    | <b>Q</b> *                                                                                                    |
| Select your institution       University of Shanghal for Science and Tec •         Proceed to Athens       Log in vita Shibboleth         Atternatively, log in with your Springer account       Over 10 million scientific documents at your fingertips                                                                                                    | Search Home · Books A · Z · Journals A · Z · Videos · Librarians Athens and Shibboleth login Athens and Shibboleth allow you to log on to multiple web resources necognized as belonging to your parent organization. Please contact y out if you can access this site using these systems.                                                                                                    | using the same credentials and be<br>our librarian or administrator to find                                                                                                    |
| Alternatively, log in with your Springer account<br>Over 10 million scientific documents at your fingertips                                                                                                    | Search Mome · Books A · Z · Journals A · Z · Videos · Librarians Athens and Shibboleth login Athens and Shibboleth allow you to log on to multiple web resources necognized a belonging to your parent organization. Please contact y out if you can access this site using these systems. Log in via Athens                                                                                                    | A     A     A |
| Over 10 million scientific documents at your fingertips                                                                                                    | Search More Books A - Z & Journals A - Z & Videos & Librarians Athenes and Shibboleth login U and the search of the search of th | using the same credentials and be our librarien or administrator to find       Or, find your institution (via Shibboleth)       University of Shanghai for Science and Tec *       Log in via Shibbolath                                                                                                    |
|                                                                                                    | Search More Books A - Z & Journals A - Z & Videos & Librarians Athens and Shibboleth login Athens and Shibboleth login Athens and Shibboleth allow you to log on to multiple web recorrectors out if you can access this site using these systems.  Log in via Athens Select your institution Proceed to Athens Attennetively, log in with your Springer account                                                                                                    | using the same credentials and be<br>our librarian or administrator to find Or, find your institution (via Shibboleth) University of Shanghai for Science and Tec University of Shanghai for Science and Tec University of Shanghai for Science and Tec University of Shanghai for Science and Tec University of Shanghai for Science and Tec University of Shanghai for Science and Tec University of Shanghai for Science and Tec University of Shanghai for Science and Tec University of Shanghai for Science and Tec University of Shanghai for Science and Tec University of Shanghai for Science and Tec University of Shanghai for Science and Tec University of Shanghai for Science and Tec University of Shanghai for Science and Tec                                                                                                    |

4) 进入上海理工大学登录页面,输入我校统一身份认证的用户名、密码。验证成

功后 ,即可访问 SpringerLink 文献资源。

| THE REPORT OF THE REPORT OF TH |
|----------------------------------------------------------------------------------------------------|
| 登录到 SpringerLink and Springer<br>for R&D<br>账号                                                                                                    |
| 200                                                                                                    |
| <ul> <li>□ 不保存账号信息</li> <li>□ 清韓历史授权信息</li> </ul>                                                                                                    |
| 登录                                                                                                    |

# 5. IEEE

1) 点击 https://ieeexplore.ieee.org/ 登录 IEEE Xplore 平台,选择页面上方的

"Institutional Sign In"。

| IEEE.org   IEEE Xplore   IEEE-SA   IEEE Spectrum   More                                       | e Sites                                                                                   | SUBSCRIBE Cart        | Create Account   Personal | l Sign In |
|-----------------------------------------------------------------------------------------------|-------------------------------------------------------------------------------------------|-----------------------|---------------------------|-----------|
| IEEE Xplore* Browse • My Settings • He                                                        | Ip ✔ Institutional Sign In                                                                |                       | <b>•</b> II               |           |
|                                                                                               | ng Technology for H<br>SEARCH 5,104,431 ITEMS                                             | Iumanity<br>1         |                           |           |
| WEBINAR                                                                                       | Live Webinar: IEEE Xplore Best Practice<br>and Research Strategies coming 5 Mar           | es<br>ch              |                           |           |
| IEEE websites place cookies on your device a<br>agree to the placement of these cookies. To l | to give you the best user experience. By us<br>earn more, read our <u>Privacy Policy.</u> | ing our websites, you | Accept & Close            |           |

2) 点击 Shibboleth。

| IEEE.org   IEEE.Xplore   IEEE-SA   IEEE Spectrum   More S                                                                                     | Sites           Institutional Sign In           Institutional Sign In                                                                                                    | SUBSCRIBE Cart Create Acco                                                       | unt   Personal Sign In |
|----------------------------------------------------------------------------------------------------|----------------------------------------------------------------------------------------------------|----------------------------------------------------------------------------------|------------------------|
| Sign in with your company email address.<br>Corporate Single Sign On<br>*Company Email Address<br>Sign In<br>Search for your company by name. | Sign in with your IEEE member or<br>Institution supplied IEEE <i>Xplore</i> credentials.                                                                                         | Sign in using other institutional access<br>methods.<br>OpenAthens<br>Shibboleth |                        |
| IEEE websites place cookies on your device to<br>agree to the placement of these cookies. To lea                                              | ve Webinar: IEEE <i>Xplore</i> Best Practice<br>Id Research Strategies coming 5 Marc<br>give you the best user experience. By usin<br>ann more, read our <u>Privacy Policy</u> . | IS RECISTER TODAY >                                                              | 50                     |

3) 在弹出的界面,查找"University of Shanghai for Science and Technology"或在

检索框内输入"University of Shanghai for Science and Technology"进行检索。

| For Shibboleth or Corporate use                                                                              | rs, find your institution's listing below.                                                                                                    |
|----------------------------------------------------------------------------------------------------|----------------------------------------------------------------------------------------------------|
| Browse Institutions OR SEARCH BY INSTITUTION NAME Enter the name of your institution. University of Shanghai | A B C D E F G H I J K L M N O P Q R S T U V W X Y Z<br>Can't find your institution? Your institution may not be enabled for this type<br>of authentication. Please contact your administrator for assistance or register<br>your institution with IEEE.<br>Already registered but not listed? Please contact Online Support.<br>Please note: If you want to save searches or use IEEE Xplore alerting<br>services, you still need to register for an IEEE Account.<br>Learn more about Athens and Shibboleth. |
|                                                                                                    |                                                                                                    |

4) 进入上海理工大学登录页面,输入我校统一身份认证的用户名、密码。验证成

功后 ,即可访问 EBSCO 的文献资源。

| UNIVERSITY OF SHARAGRAN FOR SCIENCE AND           |
|---------------------------------------------------|
| 账号                                                |
| 密码                                                |
| <ul> <li>□ 不保存账号信息</li> <li>□ 清除历史授权信息</li> </ul> |
| 登录                                                |

## 6. EBSCO

1) 在浏览器地址栏中输入平台域名 https://search.ebscohost.com/;点击

| Institutional Login。 |                                                                                                    |                   |
|----------------------|----------------------------------------------------------------------------------------------------|-------------------|
|                      | EBSCO                                                                                               | BSCO Support Site |
|                      | Sign In  Sign in with Google  Or  User ID  Password  Sign In  Institutional Login  OpenAthens Login |                   |
|                      | Important User Information: Remote access to EBSCO's                                                |                   |

2) 选择机构 CHINA CERNET Federation。进入 University of Shanghai for

Science and Technology, 登录界面。

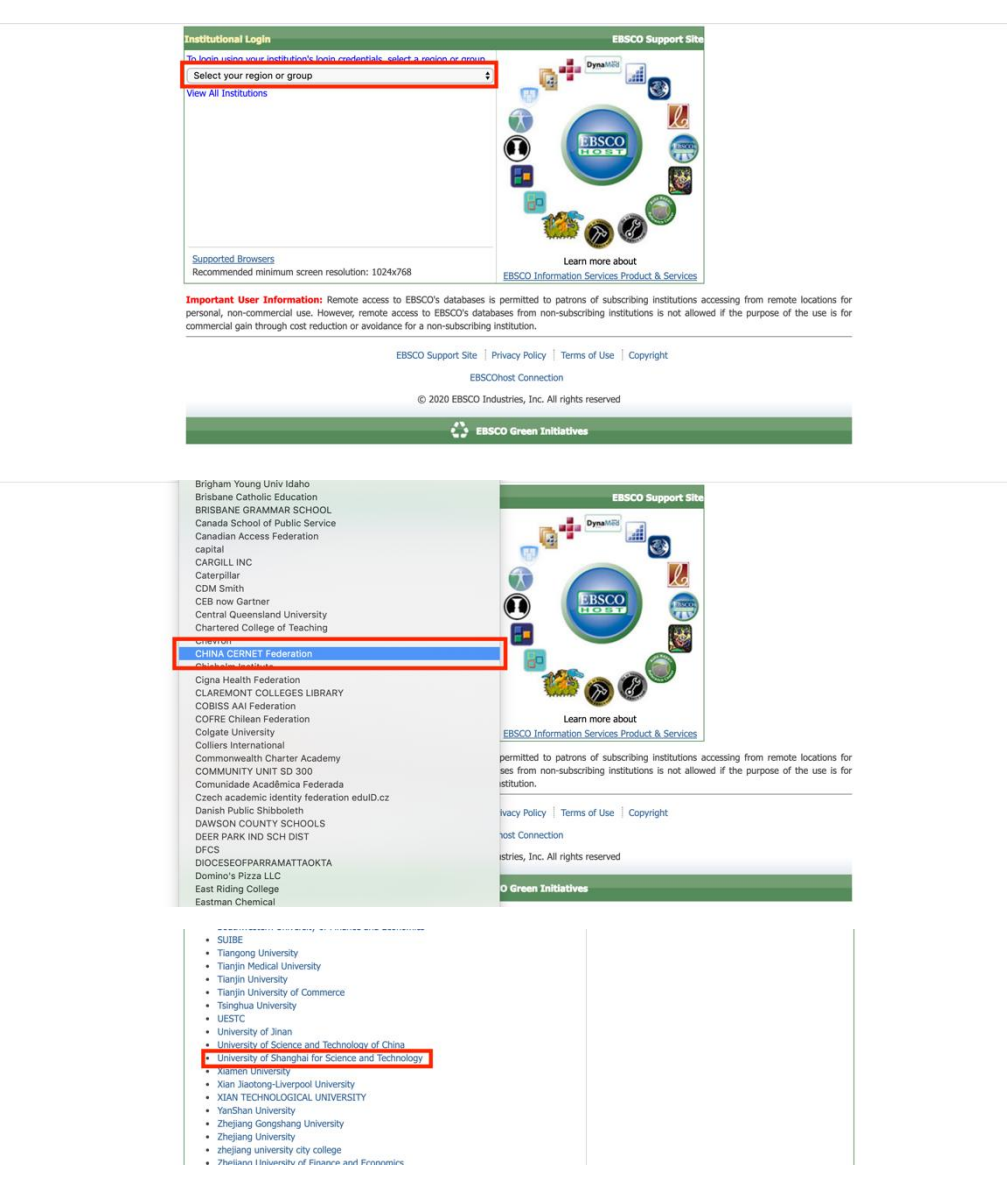

3) 进入上海理工大学登录页面,输入我校统一身份认证的用户名、密码。验证成

功后 ,即可访问 EBSCO 的文献资源。

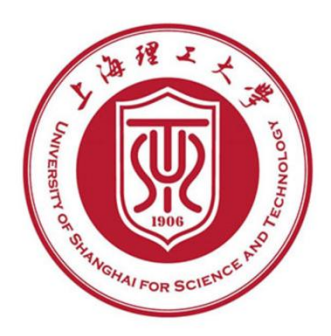

| 密码        |    |  |
|-----------|----|--|
|           |    |  |
| □ 不保存账号信  | 息  |  |
| □ 清除历史授权( | 言息 |  |

### 7. Emerald

1) 请在浏览器地址栏中输入平台域名 https://www.emerald.com/insight/ , 点击

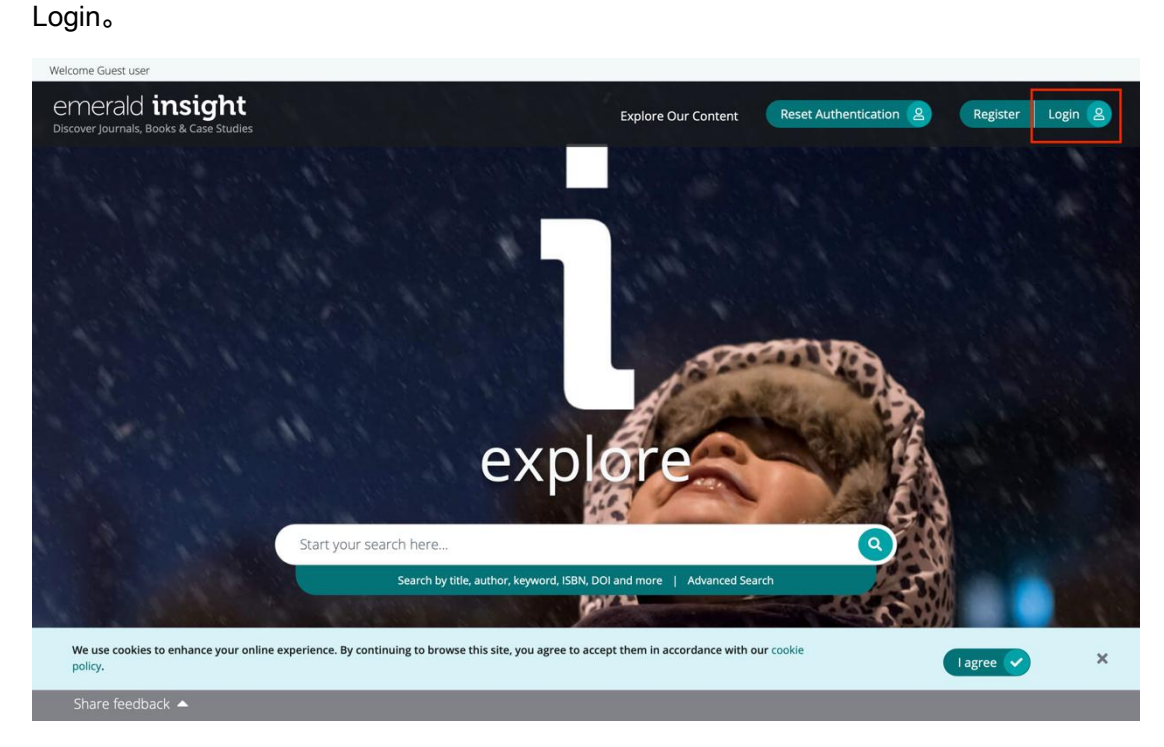

2) 在 "Find your institution" 中输入 "University of Shanghai for Science &

Technology",并点击 Login。

# emerald insight

| Find your institution<br>Using Shibboleth or OpenAthens? Search<br>below for your institution and we'll take it from<br>there.<br>shanghai Jiao Tong University<br>Shanghai Jiao Tong University<br>Shanghai University of International<br>Business and Economics                                                                      | Registered? Log in here<br>If you've registered to access this resource, or<br>have been given an individual login, please<br>enter your details below.<br>Email<br>Password | Got a trial passcode?<br>If we've given you a trial passcode, enter it<br>below.<br>Passcode Go |
|----------------------------------------------------------------------------------------------------|----------------------------------------------------------------------------------------------------|-------------------------------------------------------------------------------------------------|
| <ul> <li>Shanghai Library</li> <li>shanghai dianji university</li> <li>Shanghai University of Finance and<br/>Economics</li> <li>Shanghai Normal University</li> <li>Shanghai Noriversity</li> <li>Shanghai Maiversity</li> <li>Shanghai Maitime University</li> <li>UNIVERSITY OF SHANGHAI FOR SCIENCE<br/>&amp; TECHNOLOGY</li> </ul> | Forgot your password?<br>Login                                                                                                    |                                                                                                 |

# emerald insight

| Find your institution<br>Jsing Shibboleth or OpenAthens? Search below for your institution and<br>we'll take it from there.                   | 上海理工大学(University of Shanghai for Science and Technology) |
|----------------------------------------------------------------------------------------------------|-----------------------------------------------------------|
| Q Find<br>fou chose UNIVERSITY OF SHANGHAI FOR SCIENCE & TECHNOLOGY, but<br>you can search for a different institution if you made a mistake. |                                                           |
| Registered? Log in here                                                                                                    | Got a trial passcode?                                     |
| f you've registered to access this resource, or have been given an individual ogin, please enter your details below.                          | If we've given you a trial passcode, enter it below.      |
| Email                                                                                                    | (* accorde                                                |
| Password                                                                                                    |                                                           |
| Forgot your password?                                                                                                    |                                                           |
| Login                                                                                                    |                                                           |

Identity & Access Management powered by LibLynx Connect 🔎

3) 进入上海理工大学登录页面,输入我校统一身份认证的用户名及密码。验证成

功后 ,即可访问 Emerald 的文献资源。

| The sector of the sector of th |
|----------------------------------------------------------------------------------------------------|
| 登录到 Emerald (Beta)                                                                                                    |
| <b>账号</b>                                                                                                    |
| <b>密码</b>                                                                                                    |
| □ 不保存账号信息                                                                                                    |
| □ 清除历史授权信息                                                                                                    |
| 登录                                                                                                    |
| Emerald beta test                                                                                                    |
|                                                                                                    |
| 教育网络一认证与资源共享+上海理工大学                                                                                                    |

### 8. Nature

1) 使用非校园网 IP 访问 Nature 主页 (https://www.nature.com), 在主页右上方

点击 "Login"。

| We use cookies to personalise content and ads, to provide social media features<br>use of our site with our social media, advertising and analytics partners in accords<br>in 'Manage Cookies'.                                   | and to analyse our traffic. We also share information about your<br>ance with our <u>Entrance Entrance</u> You can manage your preferences | Manage Cookies            |
|----------------------------------------------------------------------------------------------------|----------------------------------------------------------------------------------------------------|---------------------------|
| Springer Nature is making Corol                                                                                                    | navirus research free. <u>View research   View latest news</u>   <u>Sign up for updates</u>                                                |                           |
|                                                                                                    |                                                                                                    | A Nature Research Journal |
| Menu V <b>Nature</b>                                                                                                    | Subscribe                                                                                                    | Search 🔍 Login 🛞          |
| More than 80 clinical trials<br>launch to test coronavirus<br>treatments<br>A HIV drugs, stem cells and traditional Chinese medicines vie for a<br>chance to prove their worth, the WHO attempts to bring order to the<br>search. |                                                                                                    |                           |

2) 在登录页面中,点击下方"Access through your institution"链接。

| We use cookies to personalise content and ads, to provide social media features and to analyse our traffic. We also share information about<br>our site with our social media, advertising and analytics partners in accordance with our <u>Privacy Policy</u> You can manage your preferences in<br>Cookies: | youruse of  Manage Cookies  VManage                                                                                                    |
|----------------------------------------------------------------------------------------------------|----------------------------------------------------------------------------------------------------|
| Log in                                                                                                    |                                                                                                    |
| Email Password show Good State Access through your institution                                                                                                    | Don't have an account?<br>Registering for a free nature.com account will<br>provide you with access to breaking news<br>services, alerts on the latest research and more.<br>Register now<br>Dot yet a subscriber?<br>To receive instant access to current <i>Nature</i><br>issues plus archive access from 1997 onward:<br>Subscribe now |
|                                                                                                    |                                                                                                    |

3) 在"Access through your institution"内容下的选择框中搜索"University of

Shanghai for Science and Technology",并点击"Find your institution",在结果

列表中选择"University of Shanghai for Science and Technology"。

| natureresearch                                                                                                    |
|----------------------------------------------------------------------------------------------------|
| Access through your institution         Find your university or organisation using the tool below, so we can forward you to the correct login page.         Examples: Science Institute, University College London         University of Shanghai         Q         Find your institution |
| SPRINGER NATURE<br>© 2019 Springer Nature Limited.                                                                                                    |
| Privacy policy Use of Cookies Terms & conditions                                                                                                    |

4) 在弹出的统一认证界面中,输入用户名密码点击登录,待页面跳转回 Nature

主页后即正常访问。

| THE THE HOTOHOUT                              |
|-----------------------------------------------|
| 登录到 Nature Publishing Group<br>journals       |
| 1877                                          |
| 密码                                            |
| <ul> <li>不保存账号信息</li> <li>清除历史授权信息</li> </ul> |
| 登录                                            |

### 温馨提示:

1. 建议使用谷歌浏览器访问;

2. 如果数据库资源使用存在问题,请及时联系图书馆,咨询邮箱 gaoli@usst.edu.cn;

3. 如数字平台账号密码问题,请联系信息化办公室,电话:55271461。

如果您按照以上步骤操作,恭喜您,您可以校外直接,访问以上数据库的电子资源咯!